ORIENTAÇÕES PARA SUBMISSÃO DE PROPOSTAS NA CHAMADA FAPESP-FAPESQ

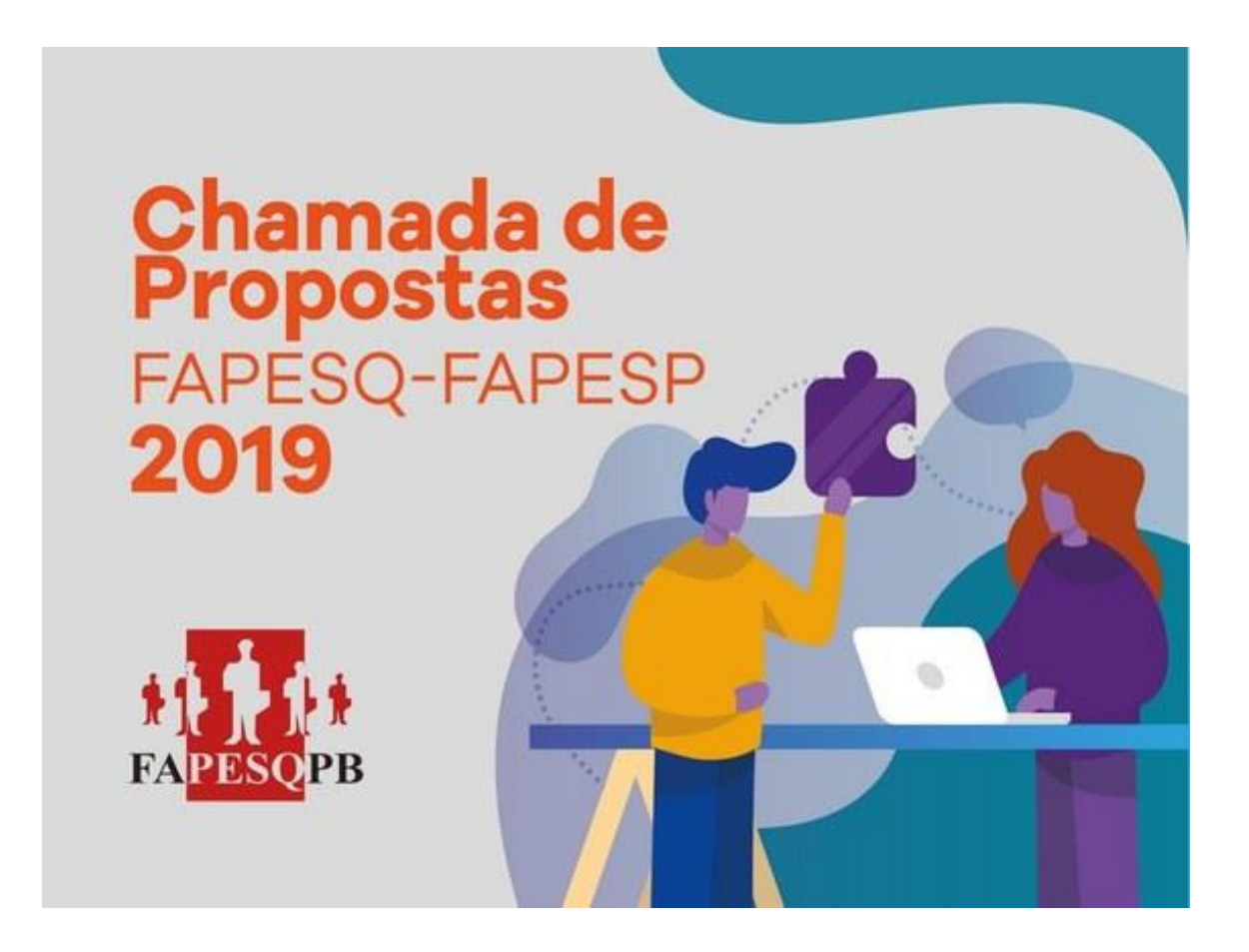

### 1. COMO SE CADASTRAR NO SIGFAPESQ?

- a. ACESSAR O SISTEMA
- b. COMO CADASTRAR PESQUISADOR ESTRANGEIRO?
- c. COMO CRIAR INSTITUIÇÃO DE VÍNCULO?

### 2. E AGORA, COMO SUBMETO O PROJETO?

a. COMO CONVIDAR OS MEMBROS DA EQUIPE?

## 1. COMO SE CADASTRAR NO SISTEMA SIGFAPESQ? a. Como acessar o Sistema?

Primeiramente, o usuário deverá acessar o sistema no link https://sigfapesq.ledes.net/

Em seguida, caso o usuário não tenha cadastro no sistema, deverá clicar em "Não sou cadastrado", conforme imagem abaixo:

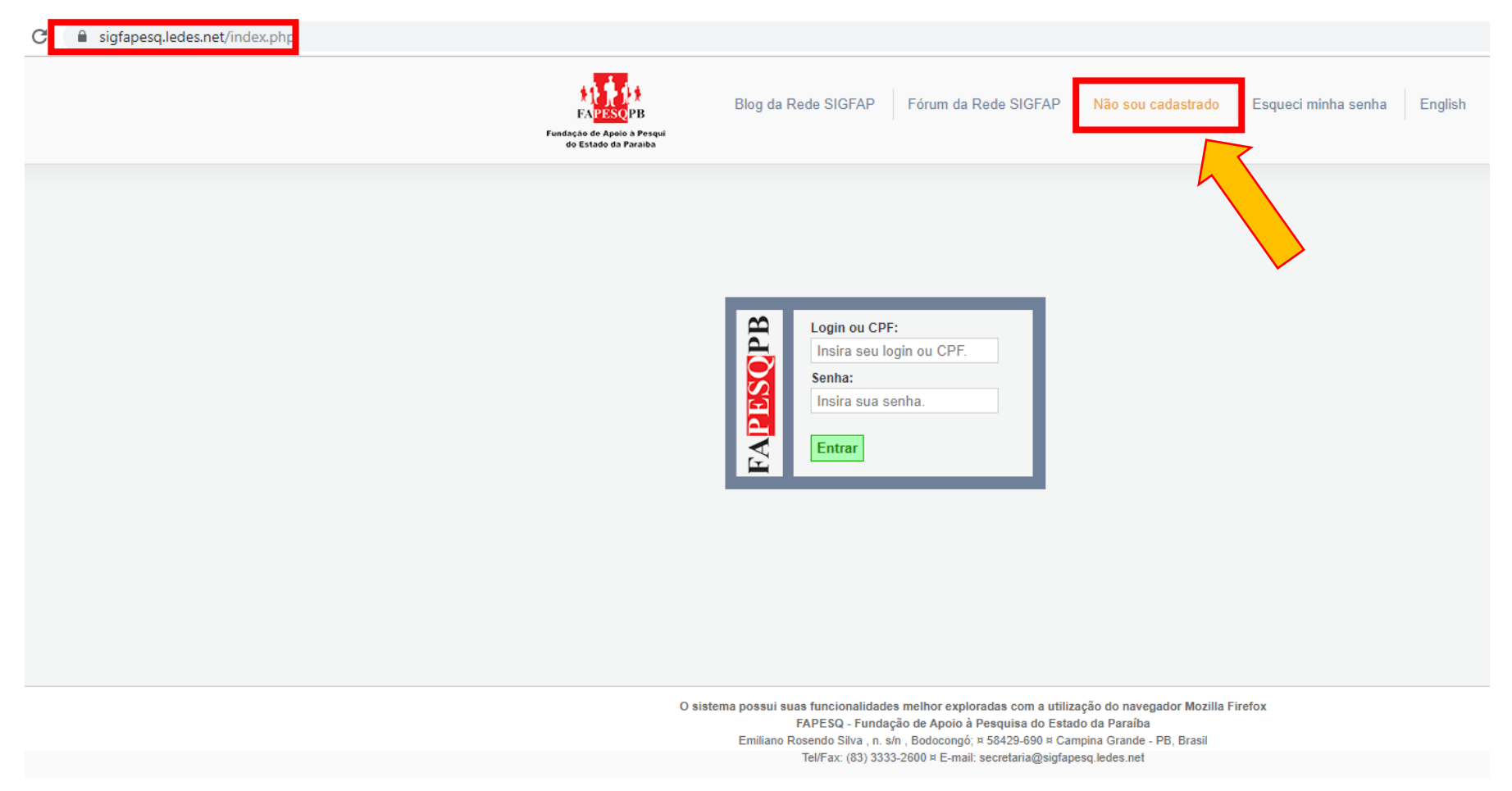

Para continuar com o cadastro, seguir as orientações constantes no manual do usuário, que pode ser encontrado no site <u>www.fapesq.rpp.br</u> (imagem abaixo) ou no link: <u>http://fapesq.rpp.br/geral/manualparacadastrodepesquisadornosigfapesq.pdf/view</u>

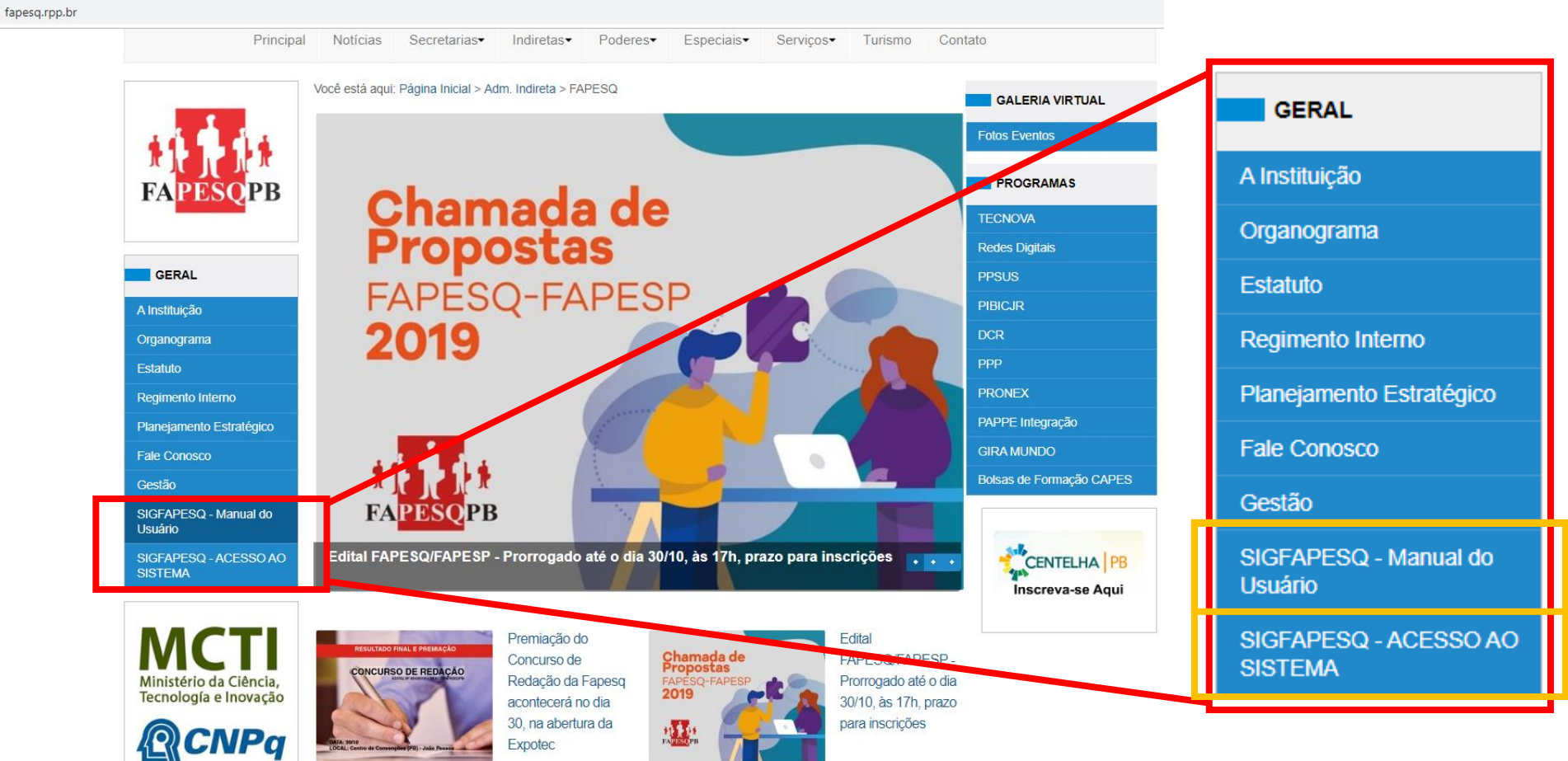

Conselho Nacional de Desenvolvi Científico e Tecnológico

### b. Como cadastrar pesquisador estrangeiro?

No momento em que iniciar o cadastro, em "Tipo Pessoa", selecionar Pesquisador Estrangeiro, conforme imagem abaixo:

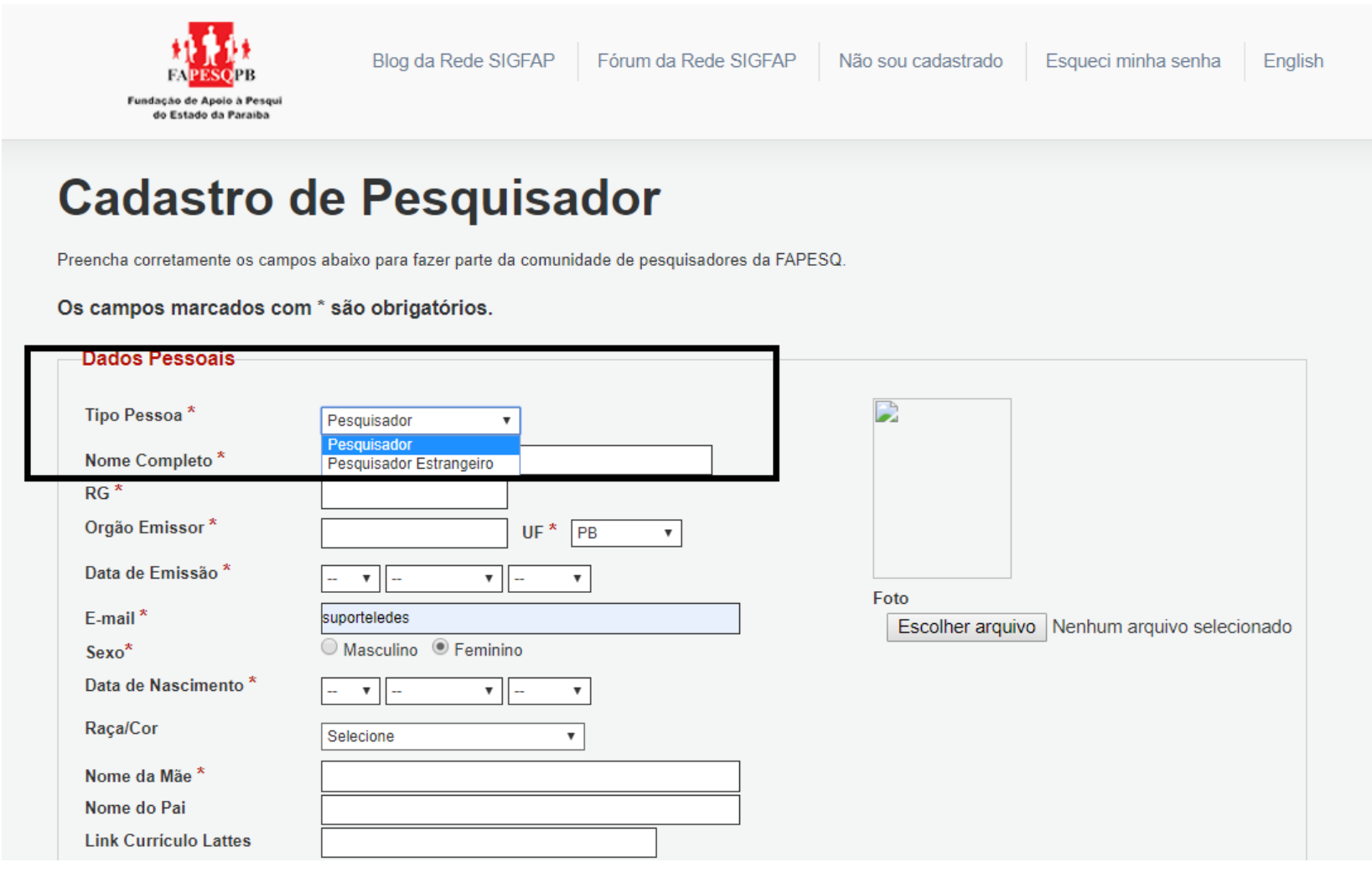

# c. Como criar instituição de vínculo?

Após preenchimento dos dados, o usuário (pesquisador) no item Vínculo Institucional, deverá responder "sim", conforme imagem abaixo:

| Tem Vínculo Institucional? *                                                                | lão        |  |
|---------------------------------------------------------------------------------------------|------------|--|
|                                                                                             |            |  |
|                                                                                             |            |  |
| Dadas Drafissiansis                                                                         |            |  |
| Dados Profissionais                                                                         |            |  |
| Dados Profissionais<br>[Escolher Instituição]                                               |            |  |
| Dados Profissionais<br>[Escolher Instituição]<br>Instituição/Empresa * Clique em Escolher I | nstituição |  |

Em seguida, selecione Escolher Instituição:

| Dados Profissionais                                  |
|------------------------------------------------------|
| <br>[Escolher Instituição]                           |
| Instituiçao/Empresa * Clique em Escolher Instituição |
| Unidade/Departamento                                 |
| Vínculo Institucional * Selecione                    |
| Gera Vínculo Empregatício? * Sim  Não                |
|                                                      |

Após isso, abrirá a janela "Buscar Instituições", <u>digite</u> pela sua instituição de vínculo. Caso não encontre, clique em cadastrar instituição, conforme imagem abaixo:

| https://sigfapesq.ledes.net/layouts_index/fapeam/cadastro/pop_up             | _vi —       |                 | ×      |             |
|------------------------------------------------------------------------------|-------------|-----------------|--------|-------------|
| sigfapesq.ledes.net/layouts_index/fapeam/cadastro/pop                        | _up_vinc_in | stit.php?b.     | - sial |             |
| Buscar Instituições                                                          |             |                 |        |             |
| Nome/Sigla: * uneso                                                          |             |                 |        |             |
| Buscar Fechar                                                                |             |                 |        |             |
| Registros encontrados: 2                                                     |             |                 |        |             |
| Faculdade de Medicina de Botucatu - (FMB/UNESP)                              |             |                 |        | Brasil      |
| Centro de Estudos de Venenos e Animais Peçonhentos da Unesp<br>Botucatu / SP |             |                 |        | Paraíba     |
| Universidade Estadual de São Paulo - (UNESP)<br>UNESP                        |             |                 |        | Selecione   |
| Ilha Solteira / SP                                                           |             |                 |        |             |
| Cadastrar Instituição                                                        |             |                 |        |             |
|                                                                              |             |                 |        |             |
|                                                                              |             |                 | al     |             |
|                                                                              |             |                 |        |             |
|                                                                              |             |                 | nal? * | • Sim ∪ Não |
|                                                                              | Dados       | e Proficeir     | onais  |             |
|                                                                              | Dados       | 5 110115510     | Jilais |             |
|                                                                              | [Escolhe    | er Instituição] |        |             |

Na janela "Cadastrar Instituição Sugerida", inserir o cnpj e, em seguida, clicar em "Buscar". Após isso, inserir as informações solicitadas e concluir o cadastro.

| $\leftarrow \   \rightarrow \   G$ | sigfapesq.ledes.net/index.php?id=6                                         |             |
|------------------------------------|----------------------------------------------------------------------------|-------------|
|                                    | Área de Conhecime                                                          | nto 3       |
|                                    | S https://sigfapesq.ledes.net/layouts_index/fapeam/cadastro/pop_up_vi      | -           |
|                                    | sigfapesq.ledes.net/layouts_index/fapeam/cadastro/pop_up_vinc_instit.php?b | sial        |
|                                    | CNPJ* :       Buscar         Voltar       Inst. Estrangeira                | al<br>nai?* |

**OBSERVAÇÃO:** CASO O USUÁRIO NÃO CONSIGA FINALIZAR O SEU CADASTRO EM VIRTUDE DO CADASTRO DA INSTITUIÇÃO, SOLICITAMOS QUE ENTRE EM CONTATO VIA EMAIL PARA <u>FAPESQ@FAPESQ.RPP.BR</u>, **INFORMANDO OS DADOS DE INSTITUIÇÃO DE VÍNCULO (NOME, CPF, ENDEREÇO COMPLETO).** 

# 2. E AGORA, COMO SUBMETO O PROJETO?

Com relação à submissão da proposta, seguir as orientações presentes no link

(http://fapesq.rpp.br/geral/manualparacadastrodepesquisadornosigfapesq.pdf/view), o usuário deverá preencher os campos obrigatórios (marcado com \*), clicar em "Salvar" e clicar em "Próximo Passo", conforme imagem abaixo:

| ©<br>©<br>©<br>©<br>©                                              | <ul> <li>1.1 Título <ol> <li>2.4 Arquivos</li> <li>3 Plano de Apresentação</li> <li>4 Abrangência</li> </ol> </li> <li>2.Equipe e Cronograma <ol> <li>1.4 Membros</li> <li>2.2 Atividades</li> </ol> </li> <li>3.Orçamento <ol> <li>1.1 Diárias</li> <li>2.2 Material de Consumo</li> <li>3.3 Passagens</li> <li>3.4 Serviços de Terceiros</li> <li>3.5 Material Permanente</li> <li>3.6 Encargos</li> </ol> </li> </ul> |
|--------------------------------------------------------------------|----------------------------------------------------------------------------------------------------|
| (2)<br>(2)<br>(2)<br>(2)<br>(2)<br>(2)<br>(2)<br>(2)<br>(2)<br>(2) | <ul> <li>1.2 Arquivos</li> <li>1.3 Plano de Apresentação</li> <li>1.4 Abrangência</li> <li>2.Equipe e Cronograma</li> <li>2.1 Membros</li> <li>2.2 Atividades</li> <li>3.Orçamento</li> <li>3.1 Diárias</li> <li>3.2 Material de Consumo</li> <li>3.3 Passagens</li> <li>3.4 Serviços de Terceiros</li> <li>3.5 Material Permanente</li> <li>3.6 Encargos</li> </ul>                                                     |
| (?)<br>(?)<br>(?)<br>(?)<br>(?)                                    | <ul> <li>1.3 Plano de Apresentação</li> <li>1.4 Abrangência</li> <li>2.Equipe e Cronograma</li> <li>2.1 Membros</li> <li>2.2 Atividades</li> <li>3.Orçamento</li> <li>3.1 Diárias</li> <li>3.2 Material de Consumo</li> <li>3.3 Passagens</li> <li>3.4 Serviços de Terceiros</li> <li>3.5 Material Permanente</li> <li>3.6 Encargos</li> </ul>                                                                           |
| (?)<br>(?)<br>(?)<br>(?)<br>(?)<br>(?)                             | 2.Equipe e Cronograma<br>2.1 Membros<br>2.2 Atividades<br>3.Orçamento<br>3.1 Diárias<br>3.2 Material de Consumo<br>3.3 Passagens<br>3.4 Serviços de Terceiros<br>3.5 Material Permanente<br>3.6 Encargos                                                                                                    |
| 0<br>0<br>0<br>0                                                   | 2.1 Membros<br>2.2 Atividades<br>3.0rçamento<br>3.1 Diárias<br>3.2 Material de Consumo<br>3.3 Passagens<br>3.4 Serviços de Terceiros<br>3.5 Material Permanente<br>3.6 Encargos                                                                                                    |
| 0<br>0<br>0<br>0                                                   | 2.2 Atividades<br>3.Orçamento<br>3.1 Diárias<br>3.2 Material de Consumo<br>3.3 Passagens<br>3.4 Serviços de Terceiros<br>3.5 Material Permanente<br>3.6 Encargos                                                                                                    |
| (?)<br>(?)<br>(?)                                                  | 3.1 Diárias<br>3.2 Material de Consumo<br>3.3 Passagens<br>3.4 Serviços de Terceiros<br>3.5 Material Permanente<br>3.6 Encargos                                                                                                    |
| 0<br>0                                                             | 3.3 Passagens<br>3.4 Serviços de Terceiros<br>3.5 Material Permanente<br>3.6 Encargos                                                                                                    |
| 3                                                                  | 3.5 Material Permanente<br>3.6 Encargos                                                                                                    |
|                                                                    | cro Literargee                                                                                                    |
| 3                                                                  | 3.7 Recursos Solicitados<br>3.8 Orçamento Consolidado                                                                                                    |
| 3                                                                  | Submeter Proposta<br>Enviar proposta para julgamento                                                                                                    |
| •                                                                  | Ferramentas<br>Visualizar/Imprimir                                                                                                    |
| 3                                                                  | Verificar Pendências                                                                                                    |
|                                                                    | Salvar                                                                                                    |
|                                                                    |                                                                                                    |
| 3                                                                  |                                                                                                    |
| 3                                                                  |                                                                                                    |
|                                                                    |                                                                                                    |
|                                                                    | (?)<br>(?)<br>(?)                                                                                                    |

### a. Como convidar os membros da equipe?

Com relação à inserção de membros da equipe, o sistema SIGFAPESQ não envia convite automaticamente. Nesse caso, os membros deverão também se cadastrar no sistema. Recomendamos que apenas os pesquisadores e professores sejam cadastrados. Caso tenha alunos ou técnicos que façam parte da equipe, basta que os mencionem no corpo do projeto.

No item 2. Equipe e Cronograma, em 2.1 Membros, clicar em inserir "Inserir Novo Membro", conforme imagem abaixo:

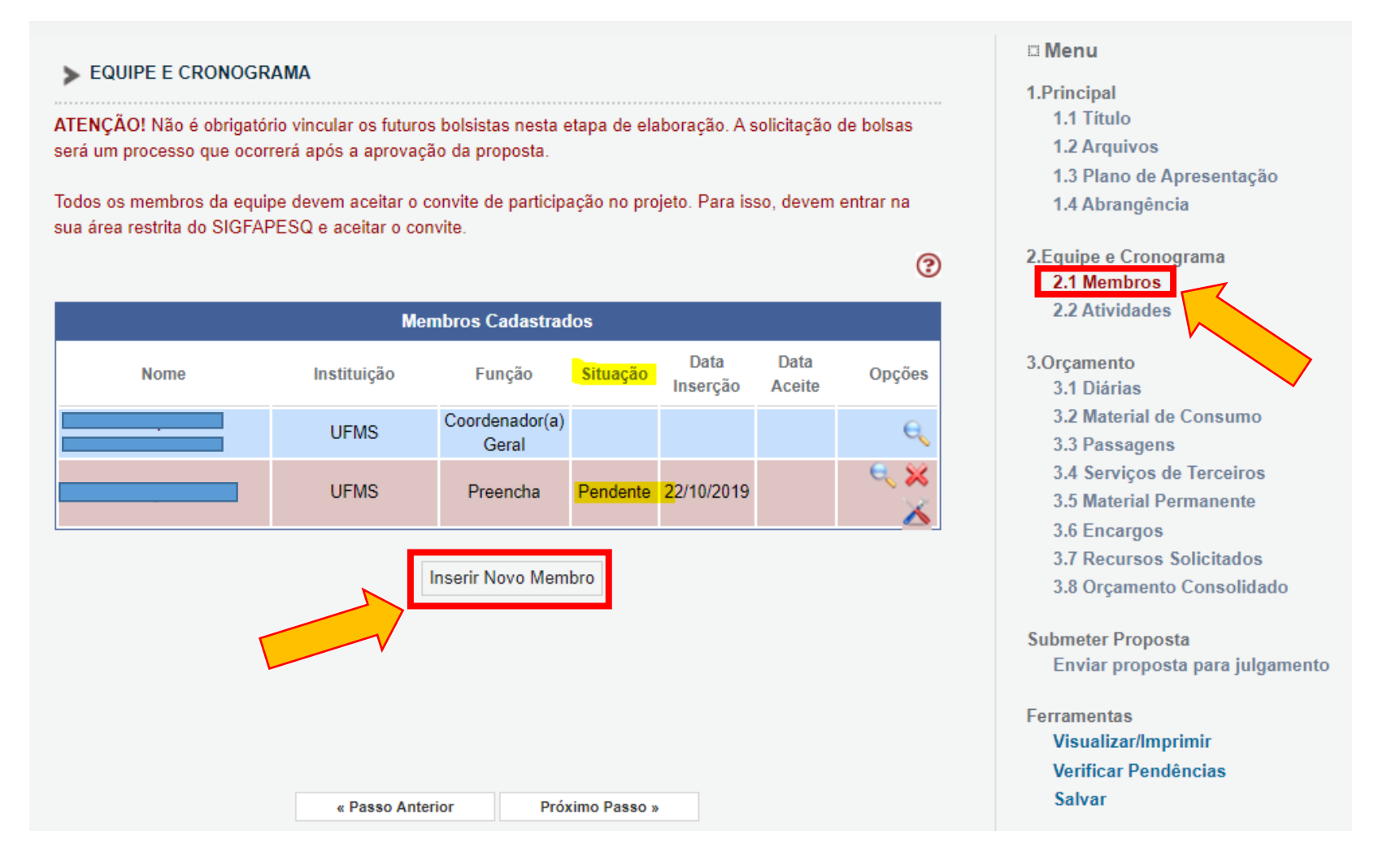

Abrirá uma janela "Buscar Pesquisadores" e o usuário deverá digitar o nome do membro (que deverá estar cadastrado no sistema obrigatoriamente). Depois clique em "inserir", conforme imagem abaixo:

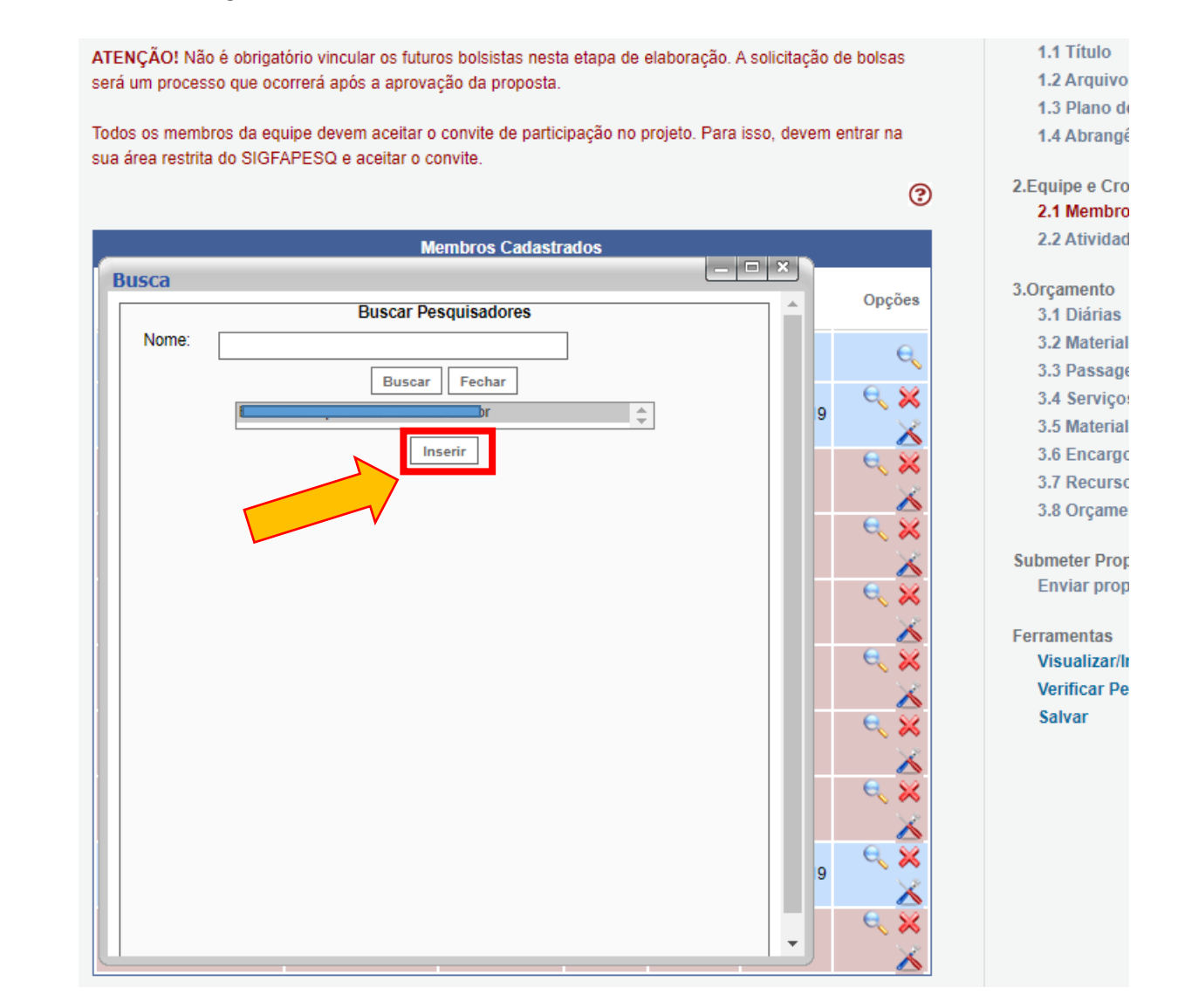

Após inserção do membro na equipe, chegou o momento de fazer o convite ao pesquisador!

Ainda no item 2.1 Membros, clique na lupa, conforme imagem abaixo:

#### EQUIPE E CRONOGRAMA ATENÇÃO! Não é obrigatório vincular os futuros bolsistas nesta etapa de elaboração. A solicitação de bolsas será um processo que ocorrerá após a aprovação da proposta. Todos os membros da equipe devem aceitar o convite de participação no projeto. Para isso, devem entrar na sua área restrita do SIGFAPESQ e aceitar o convite. 3 Membros Cadastrados Data Data Nome Instituição Função Situação Opções Inserção Aceite Coordenador(a) UFPB e, Geral . × Pesquisador(a) UFPB Aceito 25/09/2019 23/10/2019 / Executor(a) Pesquisador(a) USP Pendente 21/10/2019 / Executor(a) Pesquisador(a) UNESP Pendente 21/10/2019 / Executor(a)

### 🛾 Menu

1.Principal

- 1.1 Título
- 1.2 Arquivos
- 1.3 Plano de Apresentação
- 1.4 Abrangência

#### 2.Equipe e Cronograma 2.1 Membros 2.2 Atividades

- 3.Orçamento
  - 3.1 Diárias
  - 3.2 Material de Consumo
  - 3.3 Passagens
  - 3.4 Serviços de Terceiros
  - 3.5 Material Permanente
  - 3.6 Encargos
  - 3.7 Recursos Solicitados
  - 3.8 Orçamento Consolidado

Submeter Proposta

Enviar proposto para julgomento

Em seguida, clique em enviar e-mail, conforme imagem abaixo:

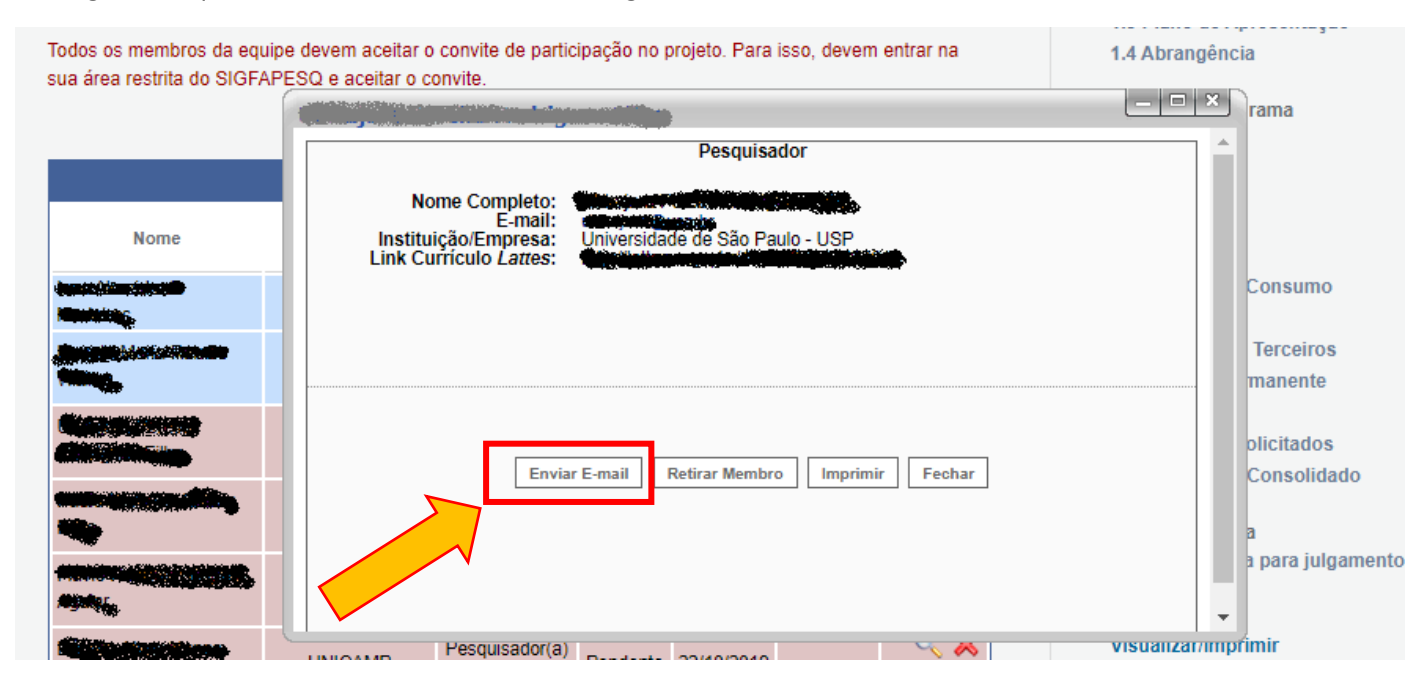

Pronto! Agora o membro convidado deverá acessar sua área e clicar em "pendente", conforme a imagem abaixo:

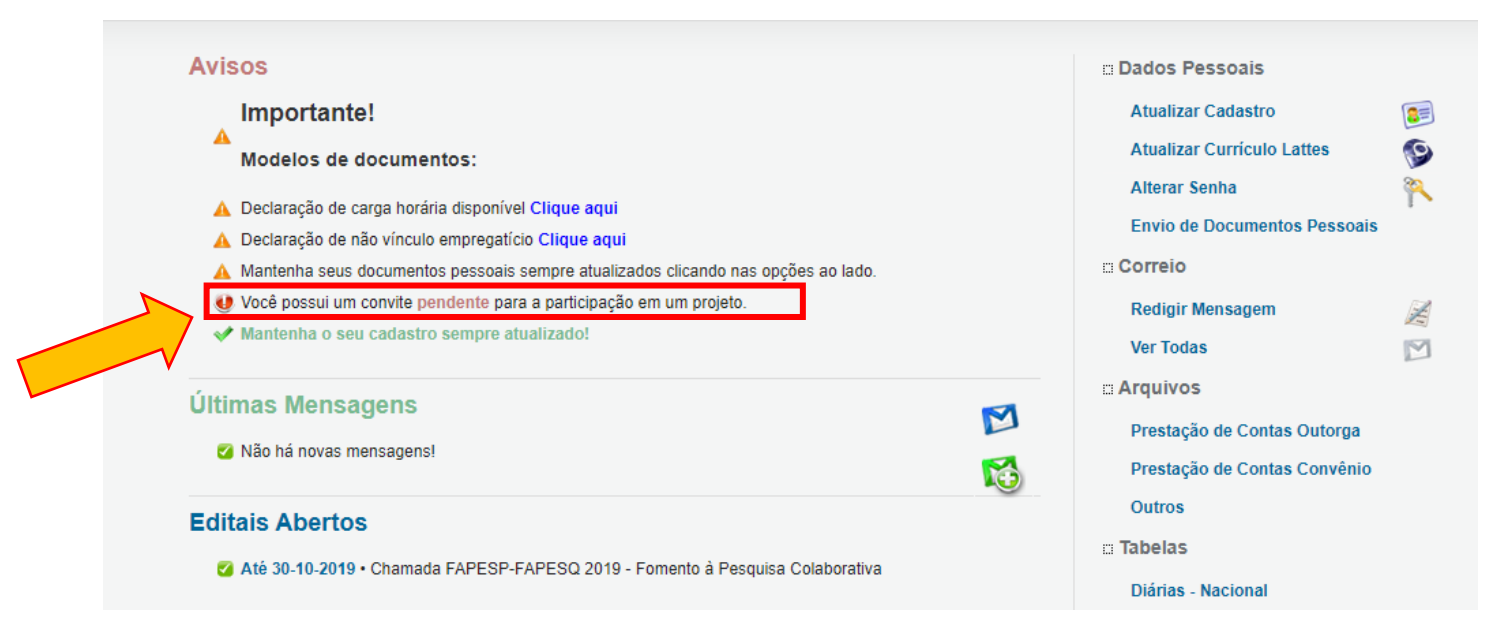